### Jak pobrać i zainstalować oprogramowanie SPVG System?

### Wejdź na stronę <u>www.a-d-e.pl</u> Następnie przejdź do zakładki "Wsparcie" i wybierz poniżej "Oprogramowanie".

| ( ADE Group                                 |             | Szu          | ikaj w sklepie |          |       |               |          |                 | Q  |
|---------------------------------------------|-------------|--------------|----------------|----------|-------|---------------|----------|-----------------|----|
|                                             |             |              |                |          | Zaa   | wansowane     |          |                 |    |
| 🔒 Wszystkie produkty 🗸 🛛                    | Nowość      | Promocja     | Aktualności    | Wsparcie | Forum | Dystrybutorzy | O Firmie | Kontakt         |    |
| A-D-E   Urządzenia, Klucze samoo            | chodowe, Pi | loty, Transp | ondery / Wspar | cie      |       |               |          |                 |    |
| KATEGORIE                                   |             | W            | PARCIE         |          |       |               |          |                 |    |
| Urządzenia                                  | ,           |              |                |          |       |               |          |                 |    |
| Maszyny do dorabiania kluczy                | ,           |              |                |          |       |               |          |                 |    |
| Klucze Samochodowe                          | ,           |              |                |          |       |               |          |                 |    |
| Klucze do Motocykli i Maszyn<br>Budowlanych | ,           |              |                |          |       | 0             |          | Video           |    |
| Klucze Mieszkaniowe                         |             |              |                |          |       |               |          |                 |    |
| Transpondery                                | •           |              |                |          |       |               |          |                 |    |
| Baterie, Akumulatorki                       | ,           |              |                |          |       |               | Oprog    | <b>jramowan</b> | ie |
| Obudowy pilotów do bram                     |             |              |                |          |       |               |          |                 |    |
| Części do naprawy pilotów                   | ,           |              |                |          |       |               |          |                 |    |
| Narzędzia                                   | ,           |              |                |          |       |               |          |                 |    |
| Przeliczanie kodu PIN                       |             |              |                |          |       |               |          |                 |    |
| Wyposażenie punktu                          |             |              |                |          |       |               |          |                 |    |
| Zamki i wkładki samochodowe                 |             |              |                |          |       |               |          |                 |    |

Następnie wybierz ikonę: SPVG SYSTEM. Jak na zdjęciu poniżej.

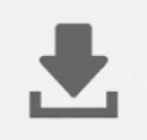

### SPVG System

Wybierz interesujące Cię oprogramowanie i naciśnij pobierz.

## SPVG 2022.1

### Comfort VW, Key, Toolbox, Flash

Po przejściu do strony należy wybrać język Polski PL

# Pobierz

## SPVG 2020.5.1

## Comfort VW, Key, Toolbox, Flash

Po przejściu do strony należy wybrać język Polski PL

Pobierz

SuperVAG 2019.5 PL

#### Pobierz

Pobierz starsze wersje (2017, 2018,2019)

Po wybraniu powinna otworzyć się strona producenta. Należy wybrać oprogramowanie. Jeżeli posiadasz najnowszą subskrypcję - wybierz pierwszy soft od góry. Proszę wybrać język PL i nacisnąć ikonę pobierania.

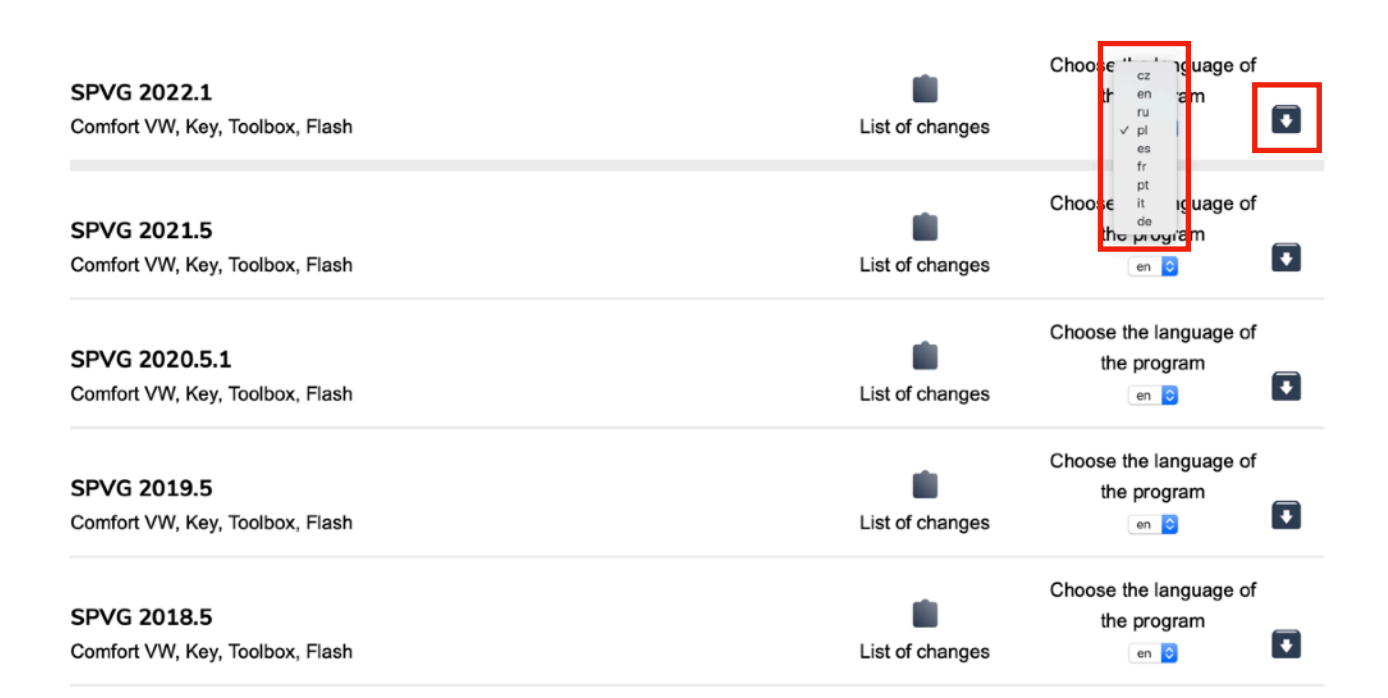

Trwa pobieranie softu...

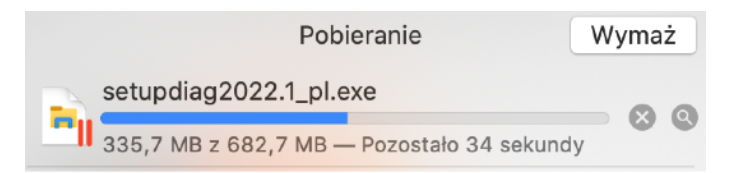

Znajdź zapisany plik instalacyjny i rozpocznij instalacje...

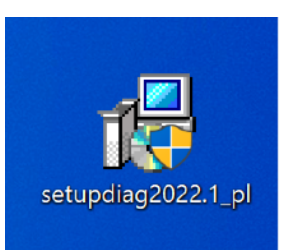

### Należy zezwolić na instalacje

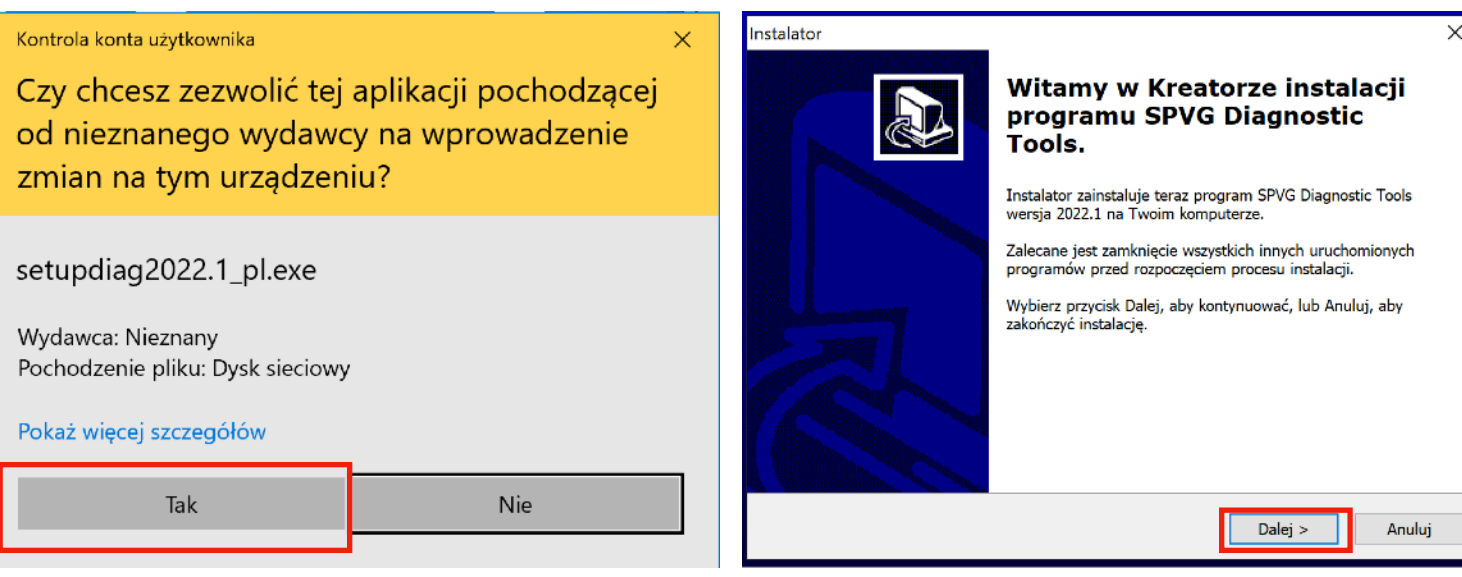

Instalator

### Trwa instalacja Microsoft SQL Service

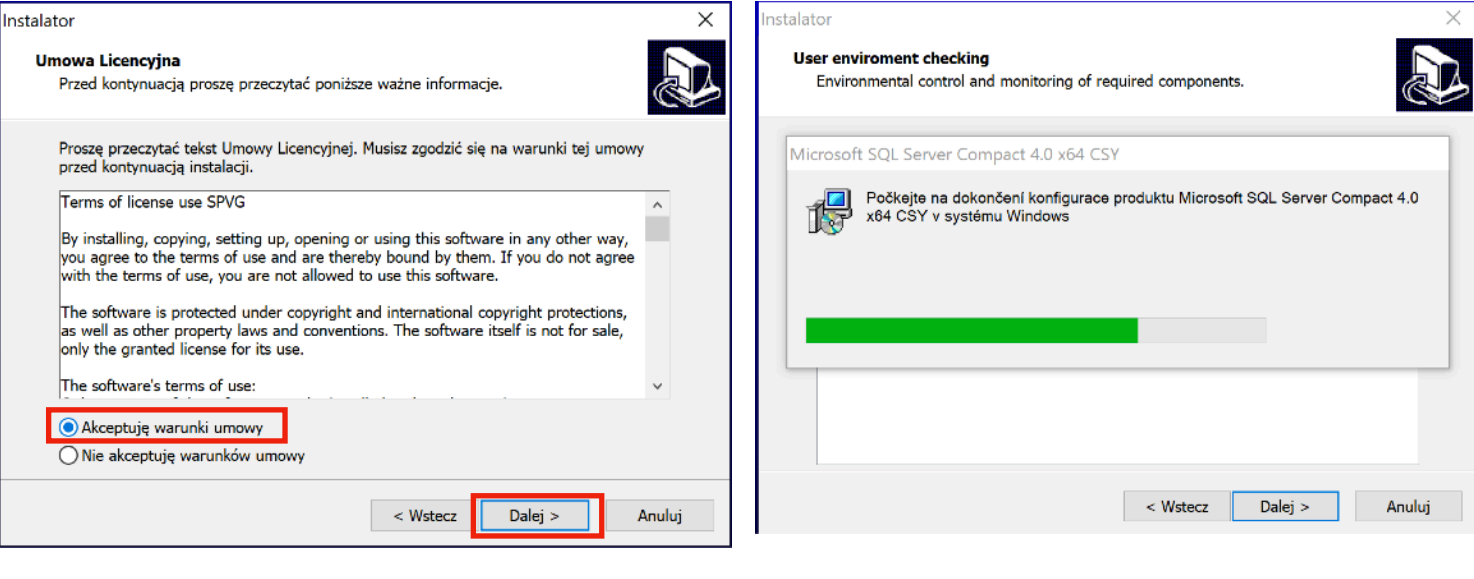

# Następnie trwa instalacja JAVA (tylko w niektórych przypadkach)

#### Instalowanie Java...

Następnie rozpocznie się instalacja SlimPDF.Reader

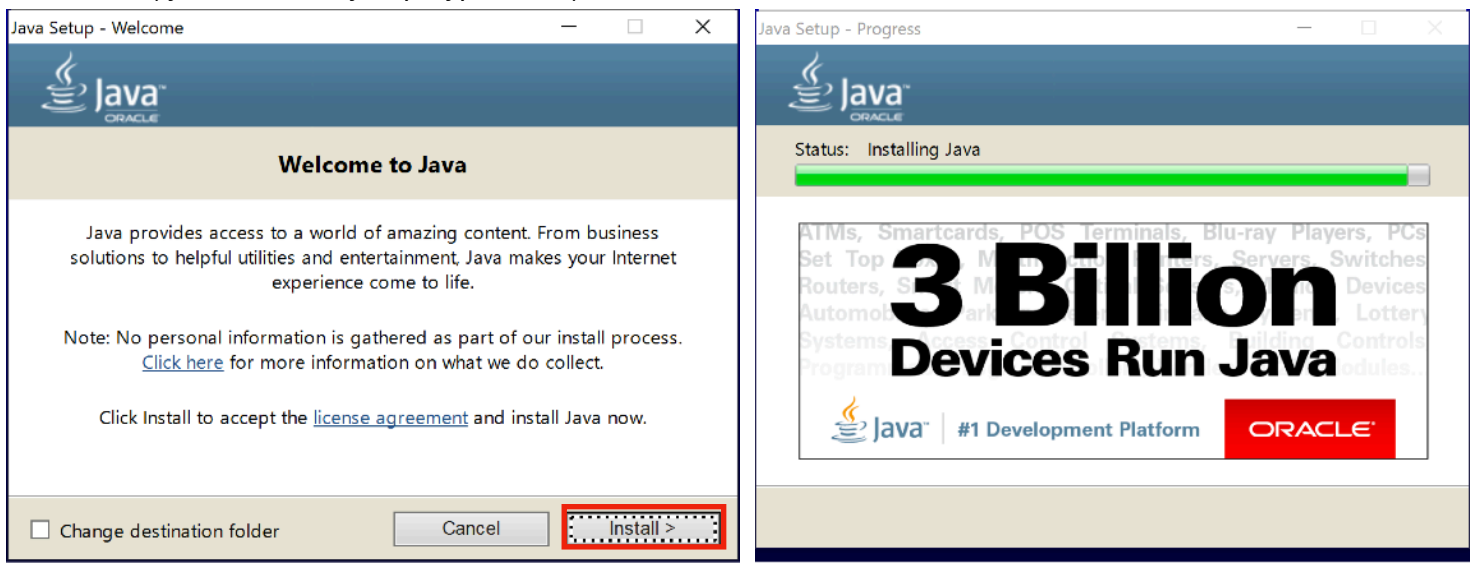

#### Instalowanie framework Java...

| Instalator                                                                                    | ×      | 🕖 Setup - SlimPDF Reader     | ×                                                                          |
|-----------------------------------------------------------------------------------------------|--------|------------------------------|----------------------------------------------------------------------------|
| User enviroment checking<br>Environmental control and monitoring of required components.      |        |                              | Welcome to the SlimPDF Reader<br>Setup Wizard                              |
| User enviroment checking                                                                      |        |                              | This will install SlimPDF Reader 1.0 on your computer.                     |
| Installed .NET version : .Net version 4.0 Client - OK<br>Checking framework Java : Installing |        |                              | It is recommended that you close all other applications before continuing. |
|                                                                                               |        |                              | Click Next to continue, or Cancel to exit Setup.                           |
| < Wstecz Dalej >                                                                              | Anuluj | http://www.investintech.com/ | Next > Cancel                                                              |

### Jeżeli wszystkie dodatkowe programy zostały zainstalowane należy przejść dalej....

# W tym momencie rozpoczyna się instalowanie programu SPVG

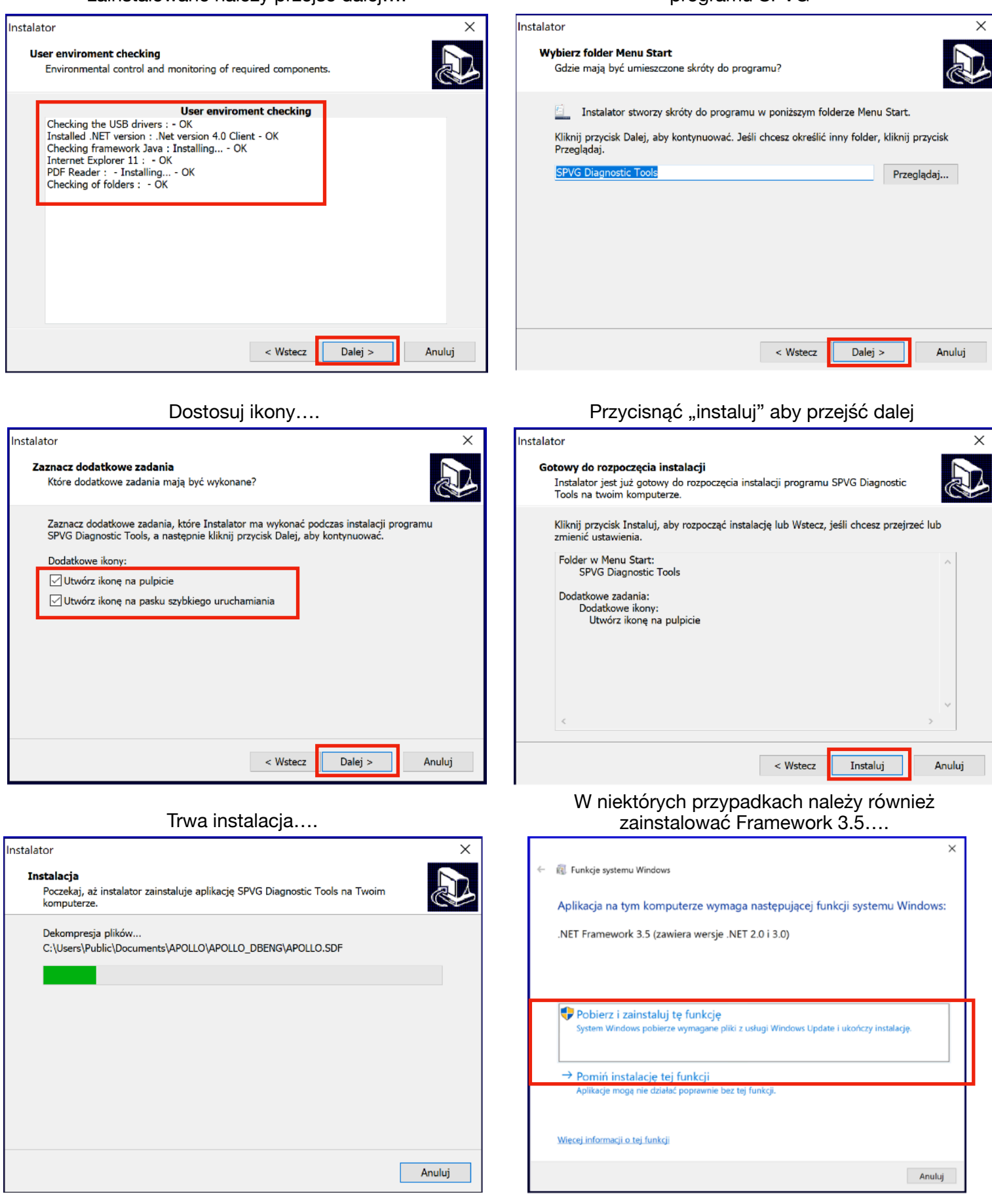

Po instalacji warto przeprowadzić restart systemu (włączyć i wyłączyć komputer)

Po zakończeniu instalacji i zresetowaniu komputera na pulpicie powinna pojawić się ikona SPVG

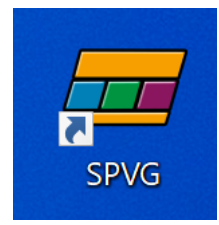

## Po naciśnięciu ikony uruchomi się się program

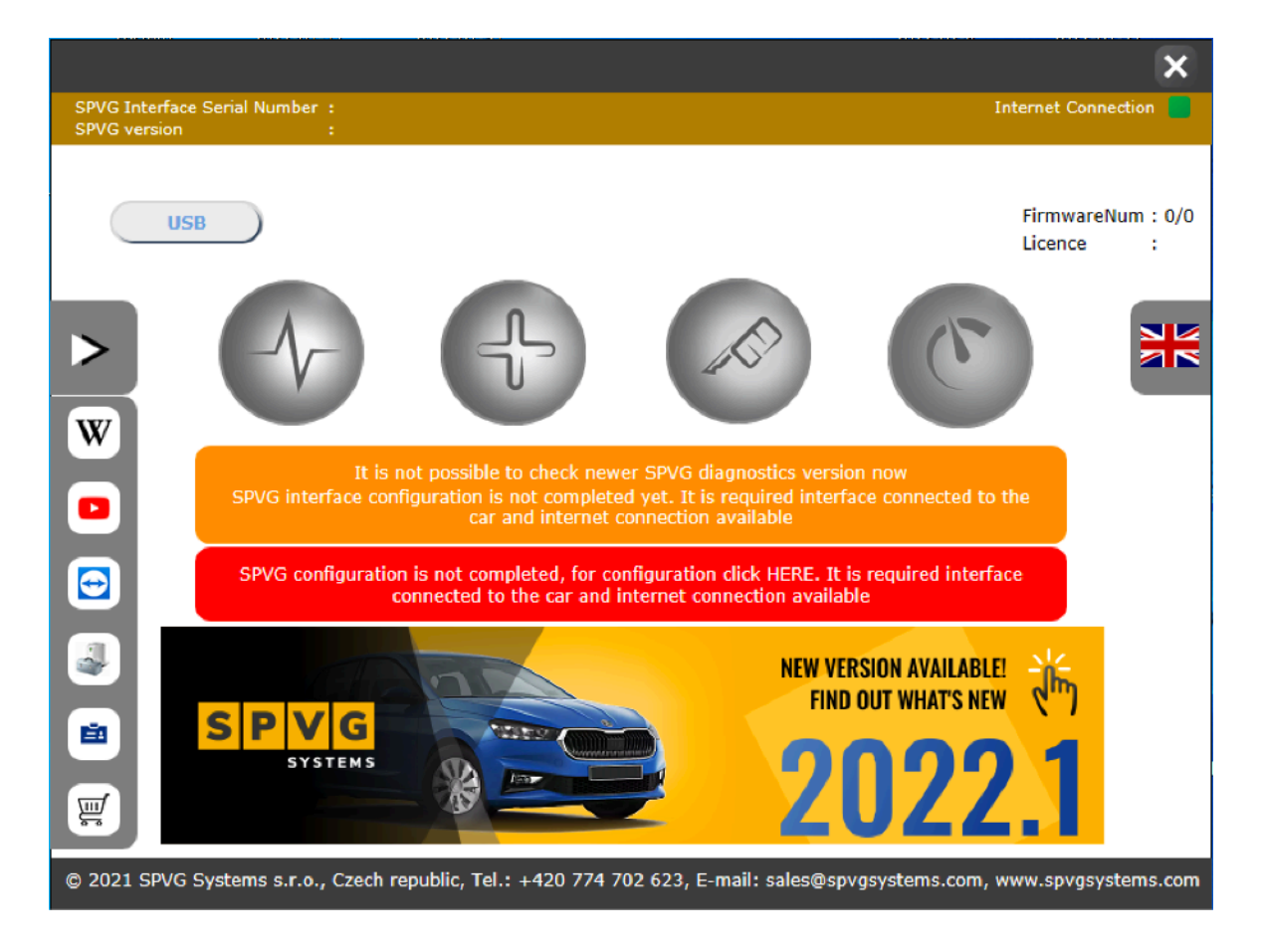

Należy podłączyć interfejs SPVG do gniazda USB komputera. Uwaga! do konfiguracji interfejsu niezbędne jest podłączenie zasilania do interfejsu. Po podłączeniu zasilania powinna pojawić się zielona dioda na interfejsie. Interfejs można podłączyć do zasilania na 5 różnych sposobów. 1) Kabel OBD-USB 2) KABEL OBD - Zasilanie 12V, 3) Kabel Eternet - Zasilanie 12V, 4) Kabel SVG149B lub SVG157 5) OBD w dowolnym aucie 1) Kabel OBD-USB

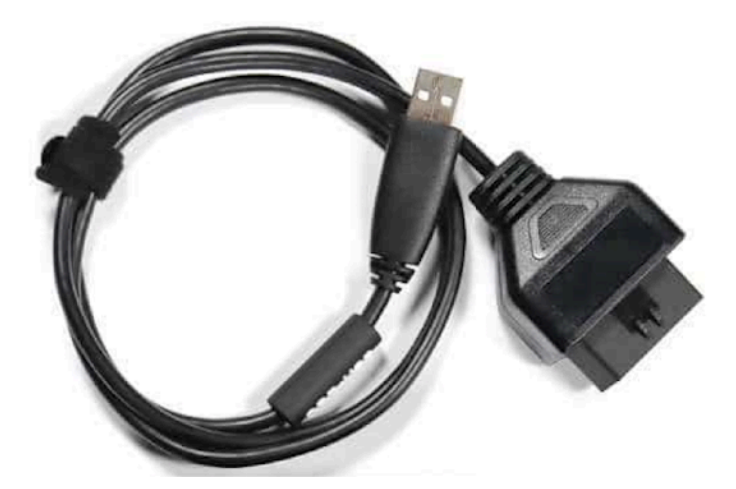

2) KABEL OBD - Zasilanie 12V

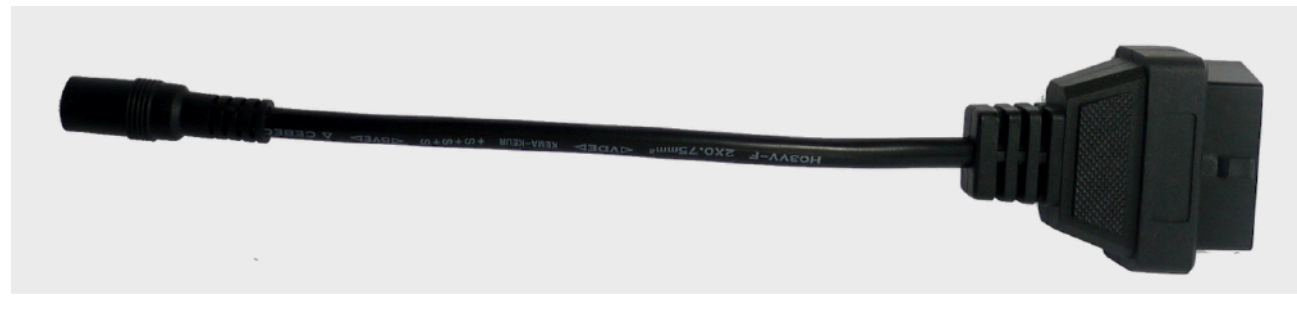

3) Kabel Eternet - Zasilanie 12V,

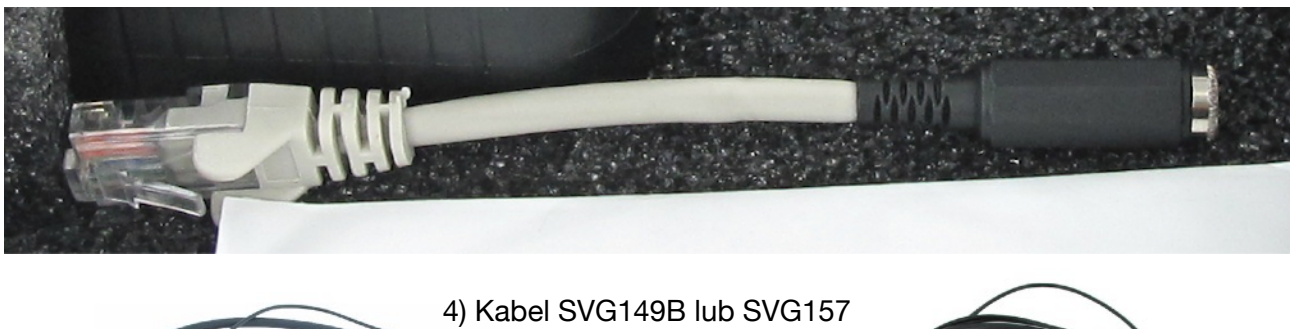

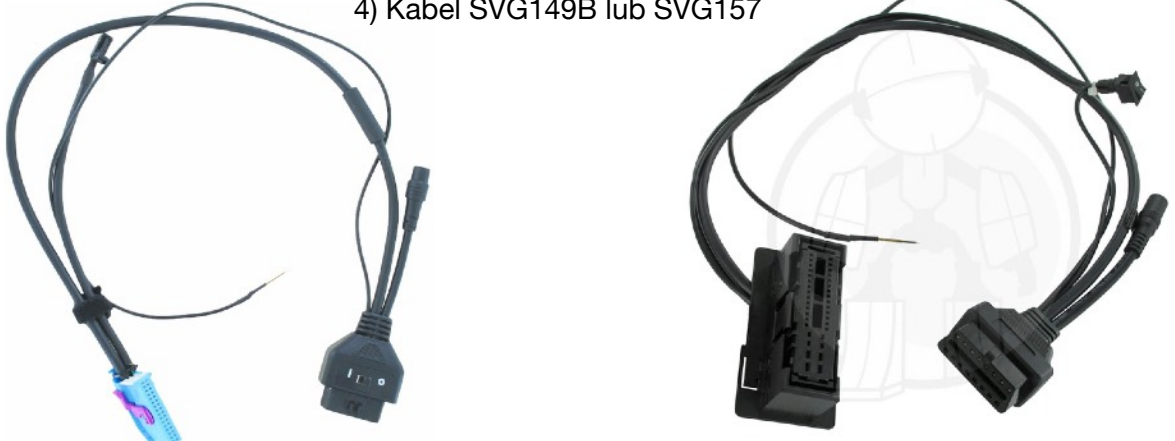

5) OBD w dowolnym aucie

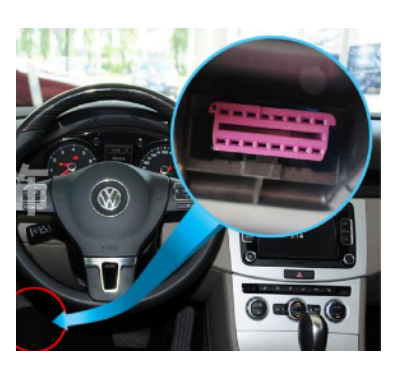

Jeżeli podłączyłeś interfejs do zasilania naciśnij czerwoną ramkę w celu konfiguracji interfejsu.

SPVG configuration is not completed, for configuration click HERE. It is required interface connected to the car and internet connection available

Po naciśnięciu powinno się pojawić pole do logowanie.

Uwaga! od wersji 2021.3 wymagana jest rejestracja konta. Jeżeli nie masz jeszcze konta należy je zarejestrować przyciskając przycisk "REGISTER".

| If you h | ave not registered yet (Registration since version<br>2021.3), register here<br>Register |
|----------|------------------------------------------------------------------------------------------|
|          | or                                                                                       |
|          | Registered users continue here to login                                                  |
| E-mail   |                                                                                          |
| Password |                                                                                          |
|          | 🗆 Remember login details                                                                 |
|          | Forgotten password                                                                       |
|          | Log in Close                                                                             |

Podczas rejestracji należy podać dane jak na zdjęciu "1" poniżej. Po wypełnieniu pojawi się potwierdzenie jak na zdjęciu "2". Następnie na mail powinien przyjść link potwierdzający aktywacje założenia konta.

| -1 33                                       |
|---------------------------------------------|
| " I                                         |
| Your Email                                  |
| 1                                           |
| Register as a company                       |
| Your name                                   |
|                                             |
|                                             |
| Street                                      |
|                                             |
| ZIP                                         |
|                                             |
| City                                        |
|                                             |
| Country                                     |
|                                             |
| piease select v                             |
| Phone                                       |
|                                             |
| □ I want to be a dealer.                    |
| This site is protected by reCARTCHA and the |
| Google Privacy Policy and Terms of Service  |
| apply.                                      |
| Sign up                                     |
| Already have an account?                    |
|                                             |

Należy wejść na skrzynkę odbiorczą e-mail i odnaleźć wiadomość od SPVG. Uwaga! zerknij na inne foldery takie jak spam itp. Po odszukaniu wiadomości naciśnij "CONFIRM REGISTRATION"

| 0 | SPVG Syste<br>Do kontote: | e <b>ms s.r.o.</b> <sales@spvgsys<br>stowe@a-d-e.biz</sales@spvgsys<br> | tems.com>          |           |          |                          | 17:59    | ss |
|---|---------------------------|-------------------------------------------------------------------------|--------------------|-----------|----------|--------------------------|----------|----|
|   | Odpowiedz                 | Odpowiedz wszystkim                                                     | Prześlij dalej     | Usuń      | =        |                          |          |    |
|   |                           |                                                                         |                    |           |          |                          |          |    |
|   |                           | <sup>Welcome</sup><br>Mariusz                                           |                    |           |          | S                        | PVG      |    |
|   | ١,                        | Dear Mariusz,<br>please click the confirm re<br>SPVG Systems portal     | gistration button  | to confir | m and co | mplete your registration | n to the |    |
|   |                           | Confirm registration<br>Your registered email is: ke                    | ontotestowe@a      | -d-e.biz  |          |                          |          |    |
|   |                           | Best regards<br><br>The SPVG Systems s.r.o. T                           | eam                |           |          |                          |          |    |
|   |                           | SPVG Systems s.r.o.<br>  sales@spvgsystems.com   ht                     | tp://www.spvgsyste | ms.com    |          |                          |          |    |
|   |                           |                                                                         | Pow                | ered by O | doo      |                          |          |    |

Ustal hasło do swojego konta

# **Your Email**

kontotestowe@a-d-e.biz

## **Your Name**

Mariusz

## Password

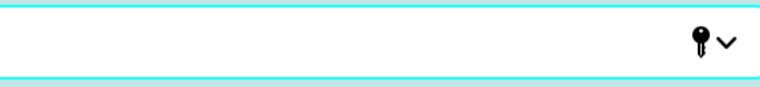

# **Confirm Password**

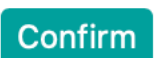

Po ustawieniu hasła wpisz login i hasło a następnie naciśnij przycisk "LOG IN"

| Or<br>Registered users continue here to login<br>E-mail kontotestowe@a-d-e.biz |  |
|--------------------------------------------------------------------------------|--|
| Registered users continue here to login E-mail kontotestowe@a-d-e.biz Password |  |
| E-mail kontotestowe@a-d-e.biz                                                  |  |
| Password                                                                       |  |
|                                                                                |  |
| Remember login details                                                         |  |
| Forgotten password                                                             |  |

Rozpocznie się wgrywanie oprogramowania do interfejsu....

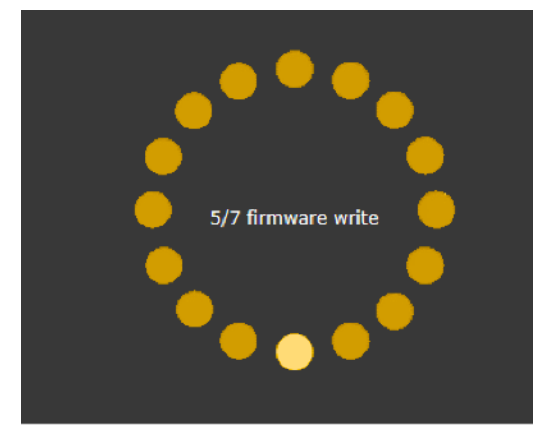

Wgrywanie zakończone sukcesem naciśnij "Zavrit"

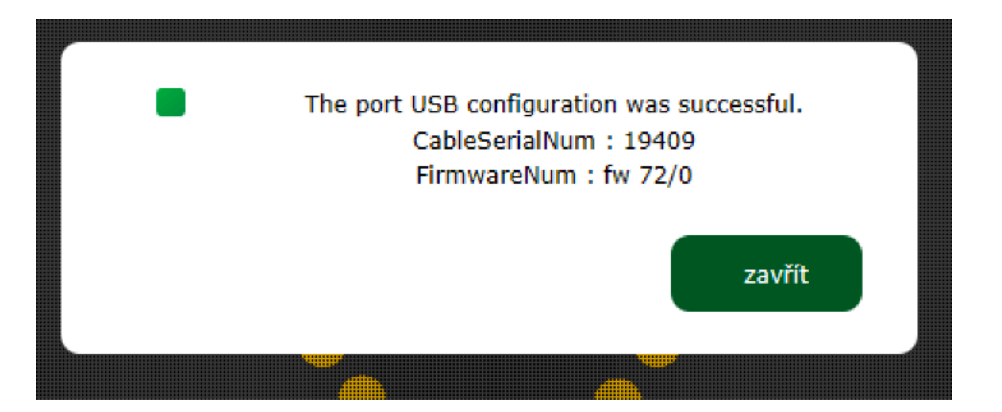

Po zakończeniu konfiguracji pojawią się aktywne cztery ikonki.

W celu odpalenia programu do programowania kluczy naciśnij trzecią zieloną ikonkę z kluczykiem. Po naciśnięciu uruchomi się program SVPG System.

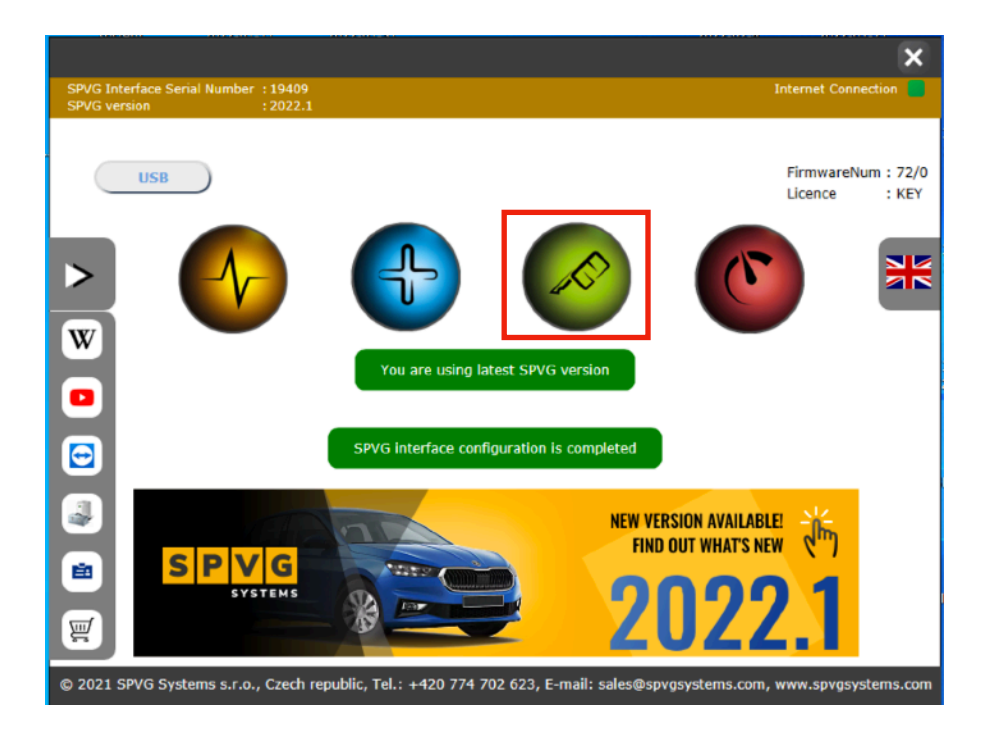

W razie problemów proszę o kontakt na adres <u>info@a-d-e.pl</u> Do wiadomości proszę załączyć zdjęcie z problemem lub błędami.